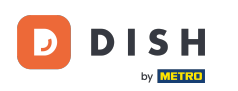

i

Bun venit la tabloul de bord DISH . În acest tutorial vă arătăm cum să vă actualizați pachetul DISH.

| Ou                  | r solutions ▼ Addons ▼ P | Pricing Resources ▼ | 🙁 🌐 English |
|---------------------|--------------------------|---------------------|-------------|
| 습                   | Current establish        | nment               |             |
|                     |                          |                     |             |
| ,                   | our tools for this es    | tablishment         |             |
| DISH<br>Reservation | DISH<br>Website          | V DISH<br>Weblis    | ting V      |
|                     |                          |                     |             |

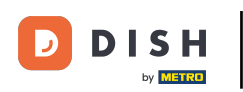

Mai întâi, accesați profilul dvs.

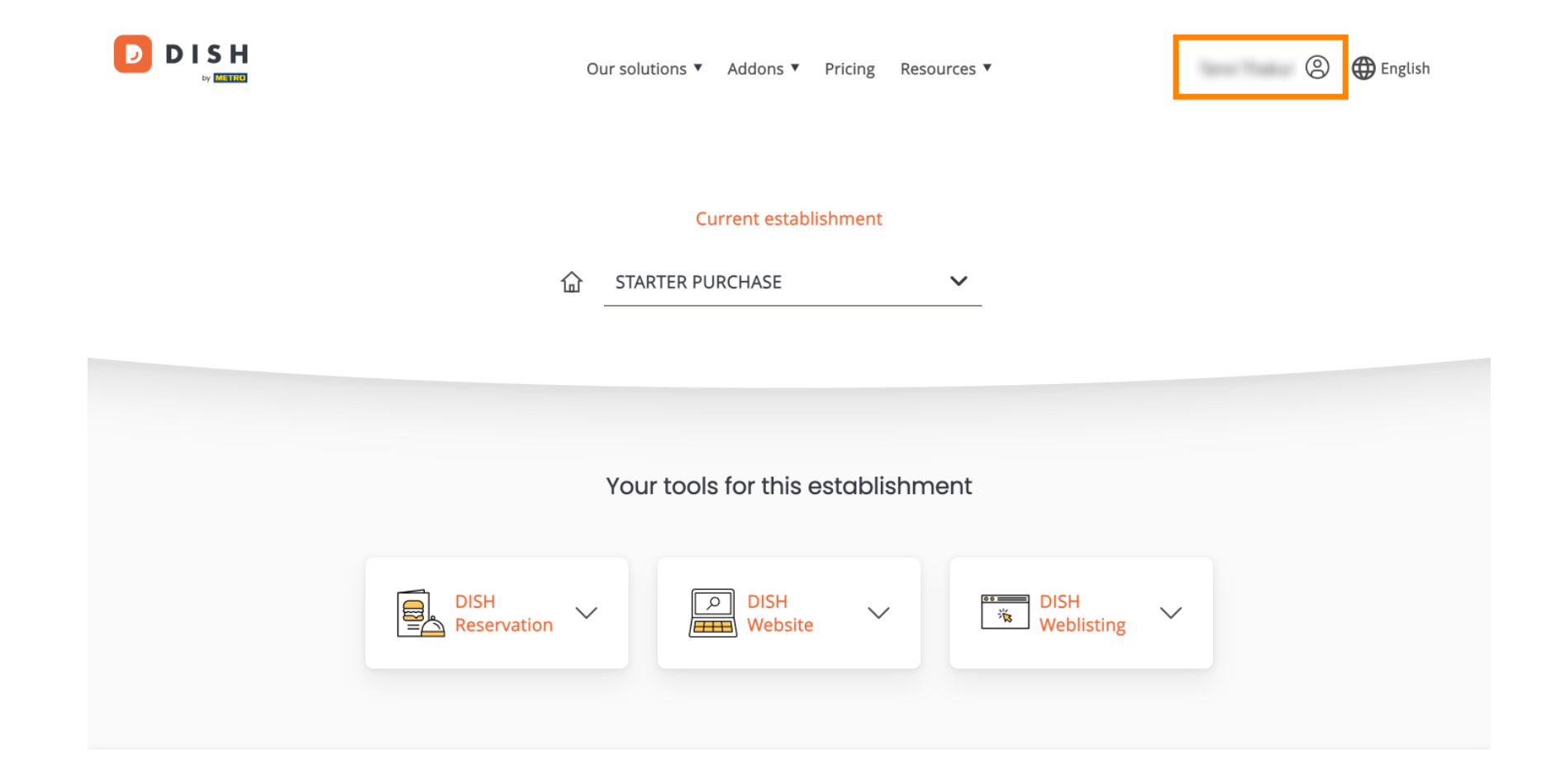

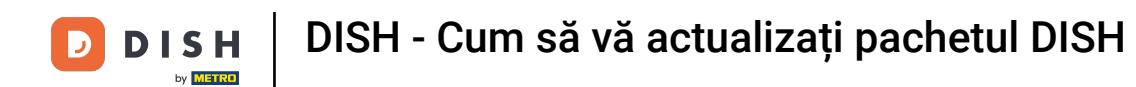

Apoi selectați My Establishments pentru a deschide setările pentru unitatea dvs.

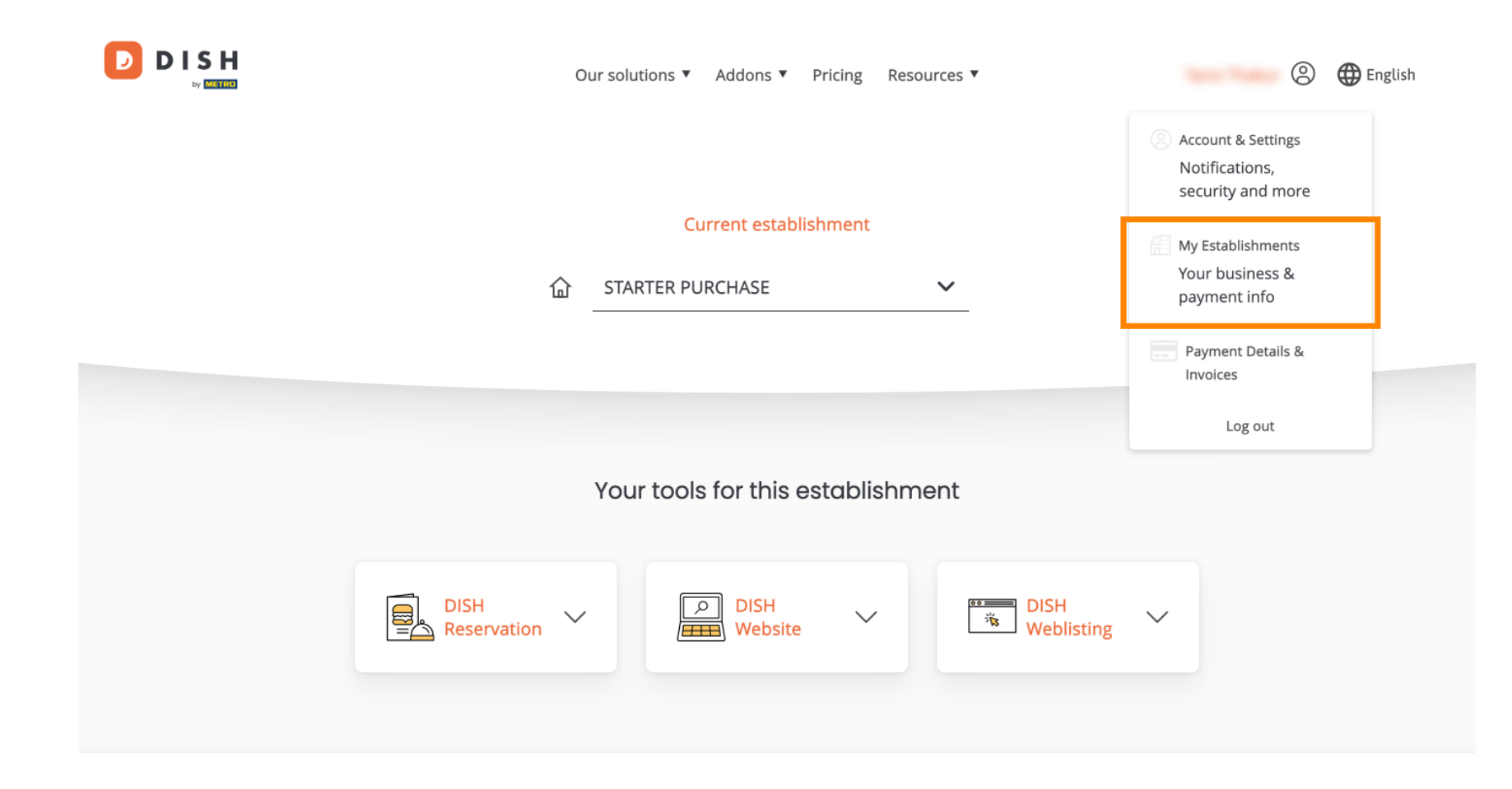

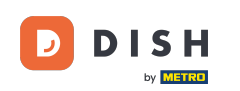

După aceea, faceți clic pe SUBSCRIPTIONS MELE pentru a deschide prezentarea generală a abonamentului dvs.

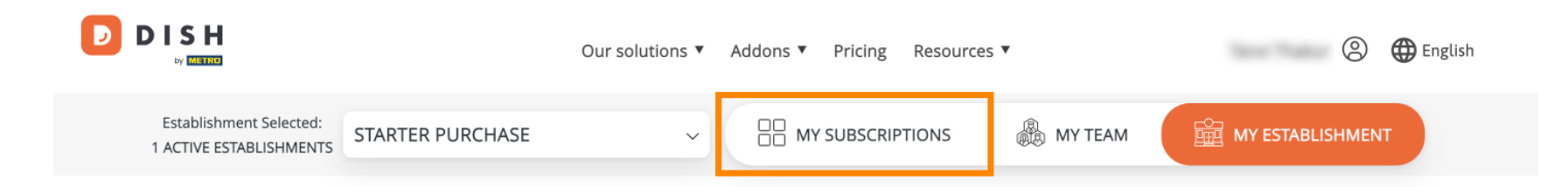

# Manage the establishment information

| E | stablishment information |            |
|---|--------------------------|------------|
| E | Establishment Name       |            |
|   |                          |            |
| 5 | starter purchase         |            |
|   |                          |            |
| E | Establishment Type       |            |
| К | liosk                    |            |
|   |                          |            |
|   | Address line 1           |            |
|   |                          |            |
| r | metro str 1              |            |
|   |                          |            |
| F | Postal Code              | City       |
| 4 | 40217                    | dusseldorf |

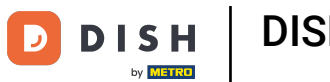

Acum faceți clic pe Gestionați abonamentul pentru a începe să vă gestionați abonamentul curent.

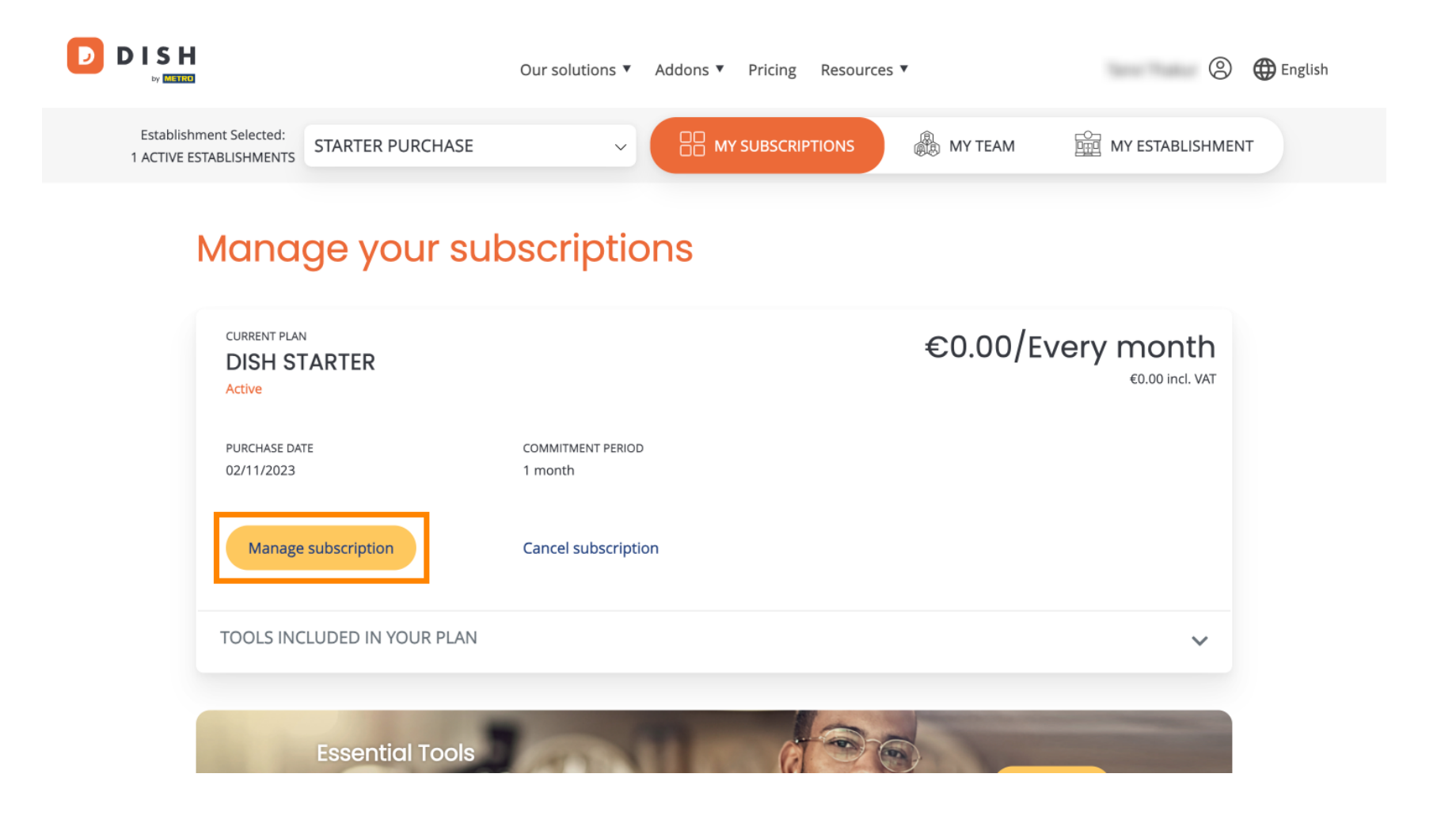

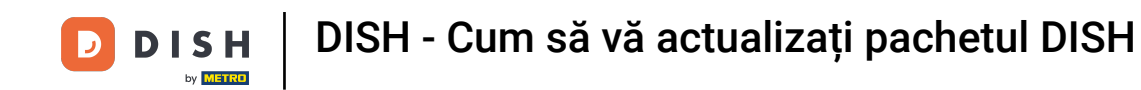

D

Toate pachetele DISH vor fi apoi afişate. Dacă doriți să schimbați sediul pentru care urmează să gestionați abonamentul, utilizați meniul derulant și selectați unitatea preferată.

| Our solutions <b>v</b> | Addons ▼   | Pricing | Resources <b>v</b> |   | 0 | 🕀 English |
|------------------------|------------|---------|--------------------|---|---|-----------|
| Ye                     | our establ | ishmei  | nt                 |   |   |           |
| starter purchase       |            |         |                    | ~ |   |           |
|                        |            |         |                    |   |   |           |

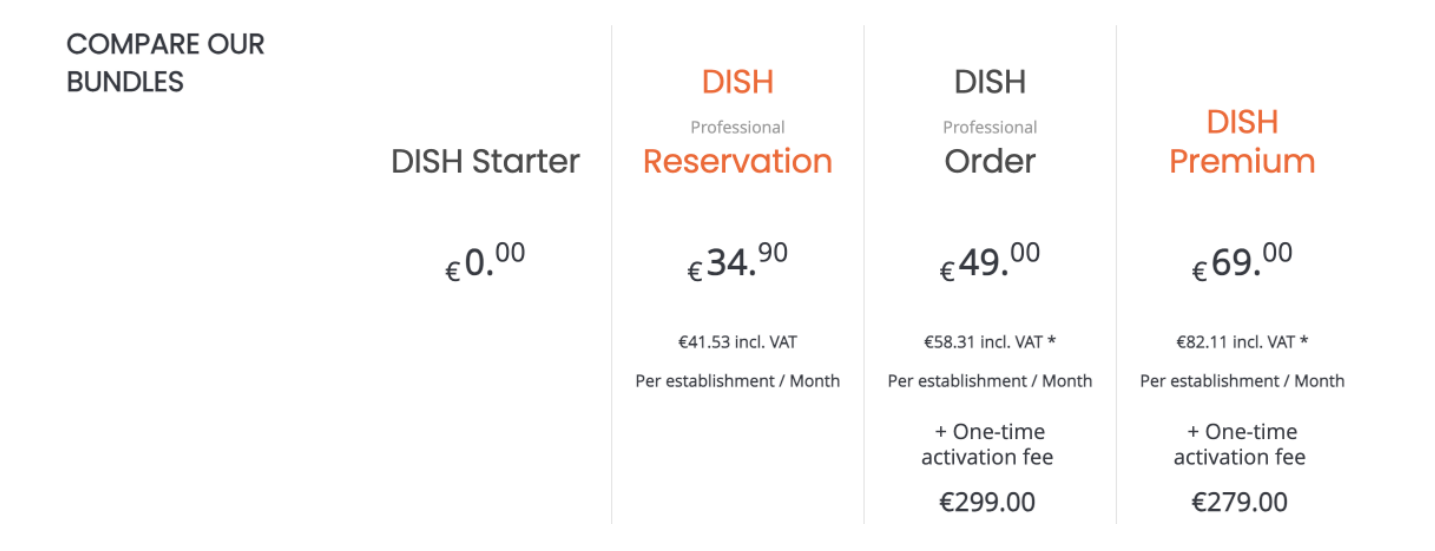

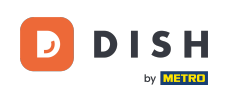

Apoi selectați pachetul la care doriți să faceți upgrade a abonamentului actual făcând clic pe butonul respectiv Alegeți.

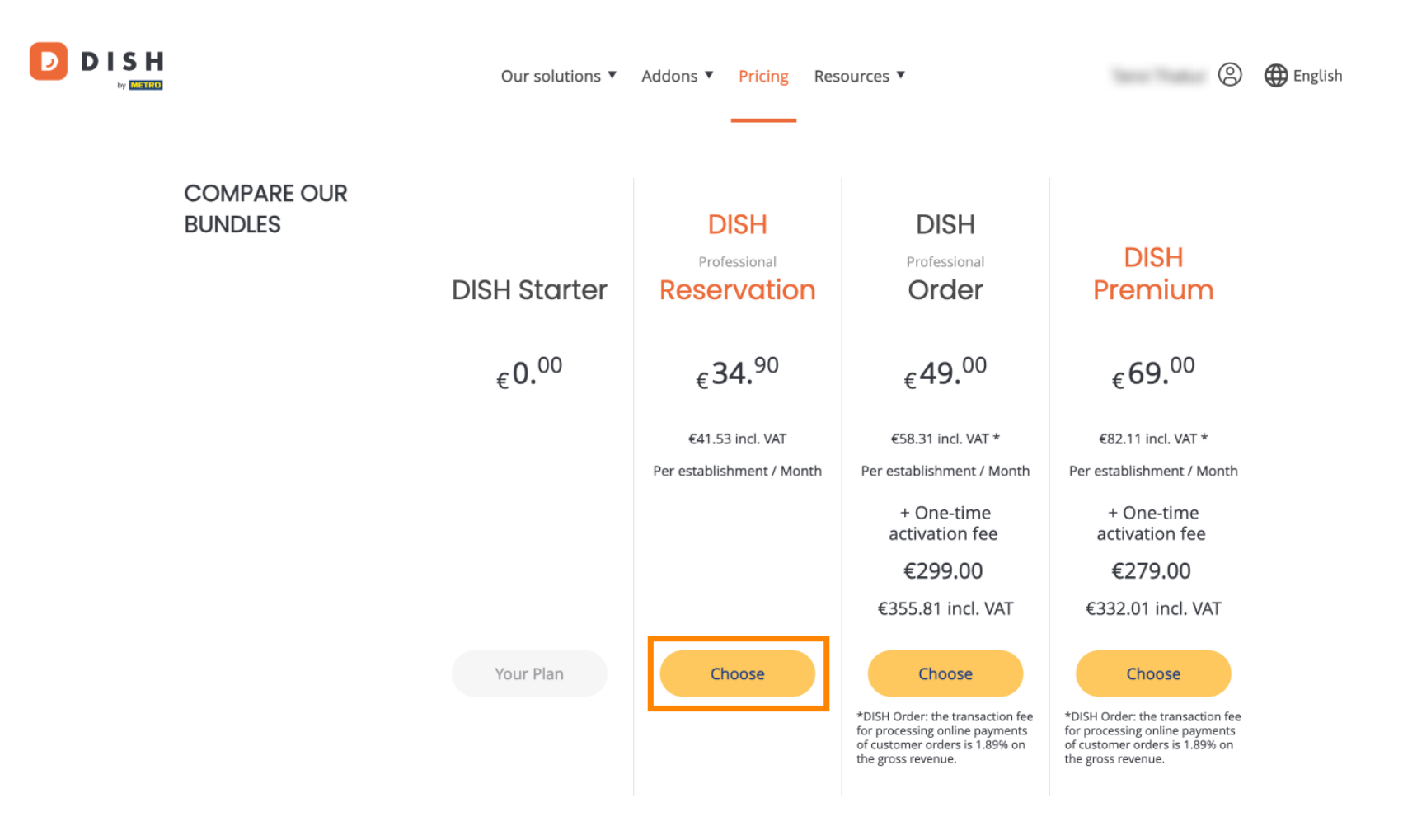

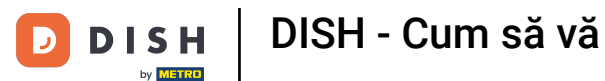

DISH - Cum să vă actualizați pachetul DISH

Odată ce ați ales un pachet DISH, trebuie să verificați detaliile unității dvs. Pur și simplu editați-le pe cele care nu mai sunt actualizate utilizând câmpurile corespunzătoare .

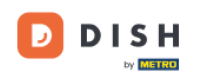

Our solutions ▼ Addons ▼ Pricing Resources ▼

# Your details

| Not the correct esta  | blishment? You   | can go back and select another one.       |        |
|-----------------------|------------------|-------------------------------------------|--------|
| Restaurant name*      |                  |                                           |        |
| starter purchase      |                  |                                           |        |
| Restaurant type*      | Kiosk            |                                           | $\sim$ |
| Street name*          |                  |                                           |        |
| metro str 1           |                  |                                           |        |
| Postal code*          |                  | City*                                     |        |
| 40217                 |                  | dusseldorf                                |        |
| Country*              | Germany          |                                           | $\sim$ |
| METRO customer r      | number           |                                           |        |
| ,                     |                  |                                           |        |
| ,                     |                  |                                           |        |
| We'll forward the sta | atus of your DIS | H-membership and the tools you use to the |        |

Not the correct establishment? You can go back and select another one.

METRO organization at your place of business for METRO to contact you and help

2

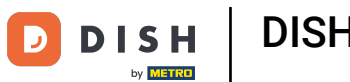

Același lucru este valabil și pentru informațiile companiei. Verificați-l și, dacă trebuie să îl corectați, utilizați câmpurile corespunzătoare.

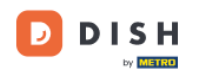

Our solutions ▼ Addons ▼ Pricing Resources ▼

9

### **Company information**

| Company name*        |            |            |  |  |  |  |  |
|----------------------|------------|------------|--|--|--|--|--|
| test                 |            |            |  |  |  |  |  |
| Street name*         |            |            |  |  |  |  |  |
| metro str 1          |            |            |  |  |  |  |  |
| Postal code*         |            | City*      |  |  |  |  |  |
| 40217                |            | dusseldorf |  |  |  |  |  |
| Billing Email (Opt   | ional)     |            |  |  |  |  |  |
| Enter the Billing Em | nail       |            |  |  |  |  |  |
| Country*             | Germany    | ~          |  |  |  |  |  |
| VAT number (Opt      | tional)    |            |  |  |  |  |  |
| DE VAT number        | (Optional) |            |  |  |  |  |  |

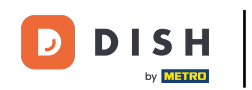

DISH

by METRO

Ultimele informații pe care trebuie să le verificați sunt informațiile despre client. Din nou, dacă trebuie să o corectați, utilizați câmpurile corespunzătoare.

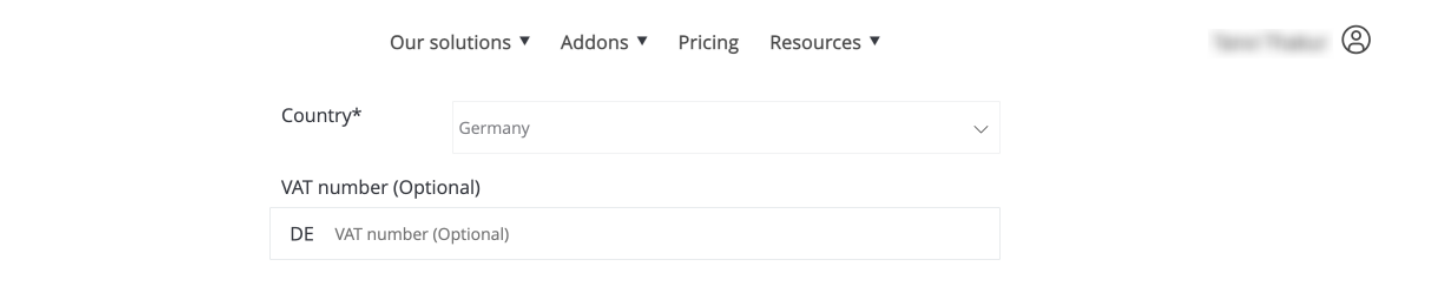

### **Customer information**

| O Mr. | O Mrs. |               |          |
|-------|--------|---------------|----------|
| Name* |        | Surname*      |          |
| 1000  |        |               |          |
|       |        | Phone number* |          |
|       | $\sim$ |               |          |
|       |        |               | Continue |

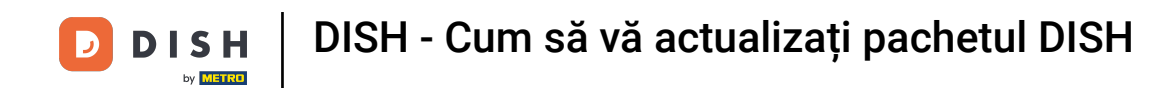

DISH

by METRO

D

După ce ați verificat toate informațiile, faceți clic pe Continuați pentru a continua.

| Our so             | lutions ▼ Addons ▼ | Pricing Reso | ources 🔻 | 3 |
|--------------------|--------------------|--------------|----------|---|
| Country*           | Germany            |              | ~        |   |
| VAT number (Option | nal)               |              |          |   |
| DE VAI number (O   | ptional)           |              |          |   |

## **Customer information**

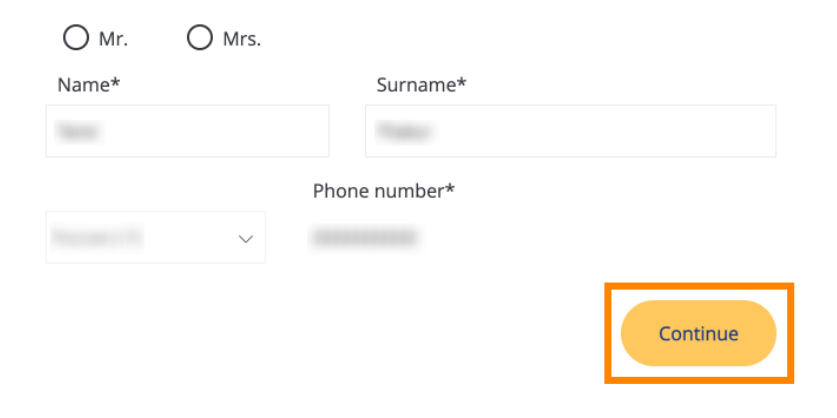

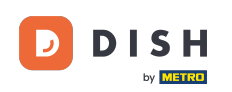

Γ.

Apoi va fi afișat rezumatul achiziției dvs., astfel încât să îl puteți revizui.

| ITEMS QTY COMMITMENT PERIOD VAT (%) BILLING AMOUNT TO PARA   DISH Professional Reservation 1 1 month 6,63 € (19,00%) 34,90 € EVery month 4   Plan (Upgrade) Activation fee 0,00 € (19,00%) 0,00 € 0,00 €   Item Add a promo code Net subtotal 0,00 € 0,00 € 0,00 €   VAT Total 0 0 0,00 € 0,00 € 0,00 €                                                                                                    | Ρ | Please review your order before plac                   | ing your pu | rchase.           |                 |                               |              |
|----------------------------------------------------------------------------------------------------|---|--------------------------------------------------------|-------------|-------------------|-----------------|-------------------------------|--------------|
| □ DISH Professional Reservation 1 1 month 6,63 € (19,00%) 34,90 € Every month   Activation fee 0,00 € (19,00%) 0,00 € 0,00 € 0,00 €                                                                                                    |   | ITEMS                                                  | QTY         | COMMITMENT PERIOD | VAT (%)         | BILLING                       | AMOUNT TO PA |
| Activation fee   0,00 € (19,00%)   0,00 €     Image: Add a promo code   Image: Add a promo code | Ô | <b>DISH Professional Reservation</b><br>Plan (Upgrade) | 1           | 1 month           | 6,63 € (19,00%) | <b>34,90 €</b><br>Every month |              |
| Image: Mode a promo code 0,00 €   Net subtotal 0,00 €   VAT Total 0,00 €                                                                                                    |   | Activation fee                                         |             |                   | 0,00 € (19,00%) |                               | 0,00 €       |
| Net subtotal0,00 €VAT Total0,00 €                                                                                                    |   | Add a promo code                                       |             |                   |                 |                               |              |
| VAT Total 0,00 €                                                                                                    |   | Net subtotal                                           |             |                   |                 |                               | 0,00 €       |
|                                                                                                    |   | VAT Total                                              |             |                   |                 |                               | 0,00€        |

Please, consider that any changes will be applied immediately and the credit note might be calculated in the next invoice if applicable.

\* The first billing of the monthly fee, takes place at the beginning of the next month after the contract conclusion.

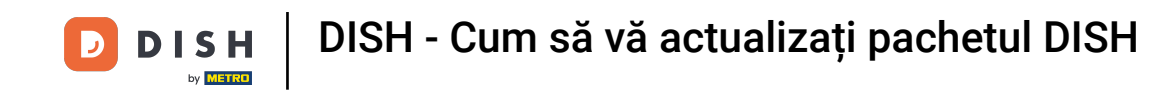

După ce v-ați asigurat că informațiile sunt corecte, acceptați termenii și condițiile și acceptați politica de confidențialitate prin bifarea.

|                           |                                       | Our solutions 🔻                            | Addons 🔻                              | Pricing                       | Resource               | s V                        |                  | 8 |
|---------------------------|---------------------------------------|--------------------------------------------|---------------------------------------|-------------------------------|------------------------|----------------------------|------------------|---|
| S Add a p                 | oromo code                            |                                            |                                       |                               |                        |                            |                  |   |
| Net subtotal<br>VAT Total |                                       |                                            |                                       |                               |                        |                            | 0,00 €<br>0,00 € |   |
|                           |                                       |                                            |                                       |                               |                        | TOTAL AMOUNT<br>DUE TODAY  | 0,00€            |   |
|                           | Please, consider<br>next invoice if a | r that any changes will be<br>pplicable.   | applied immedia                       | ately and th                  | e credit note          | might be calculated in the |                  |   |
|                           | * The first billing of the            | e monthly fee, takes place                 | e at the beginning                    | g of the nex                  | t month afte           | r the contract conclusion. |                  |   |
|                           |                                       | Yes, I accept DISH D<br>acknowledge DISH D | igital Solutions<br>Digital Solutions | <u>Terms and</u><br>Privacy P | d Conditior<br>olicy_* | <u>ıs</u> and              |                  |   |
|                           |                                       |                                            | Buy nov                               | 1                             |                        |                            |                  |   |

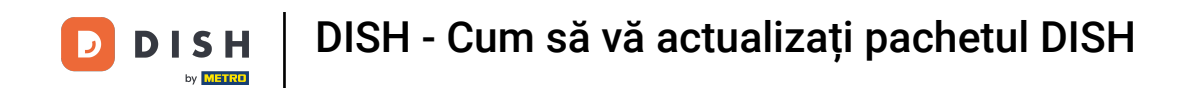

Pentru a fi direcționat acum către ecranul de plată, faceți clic pe Cumpărați acum .

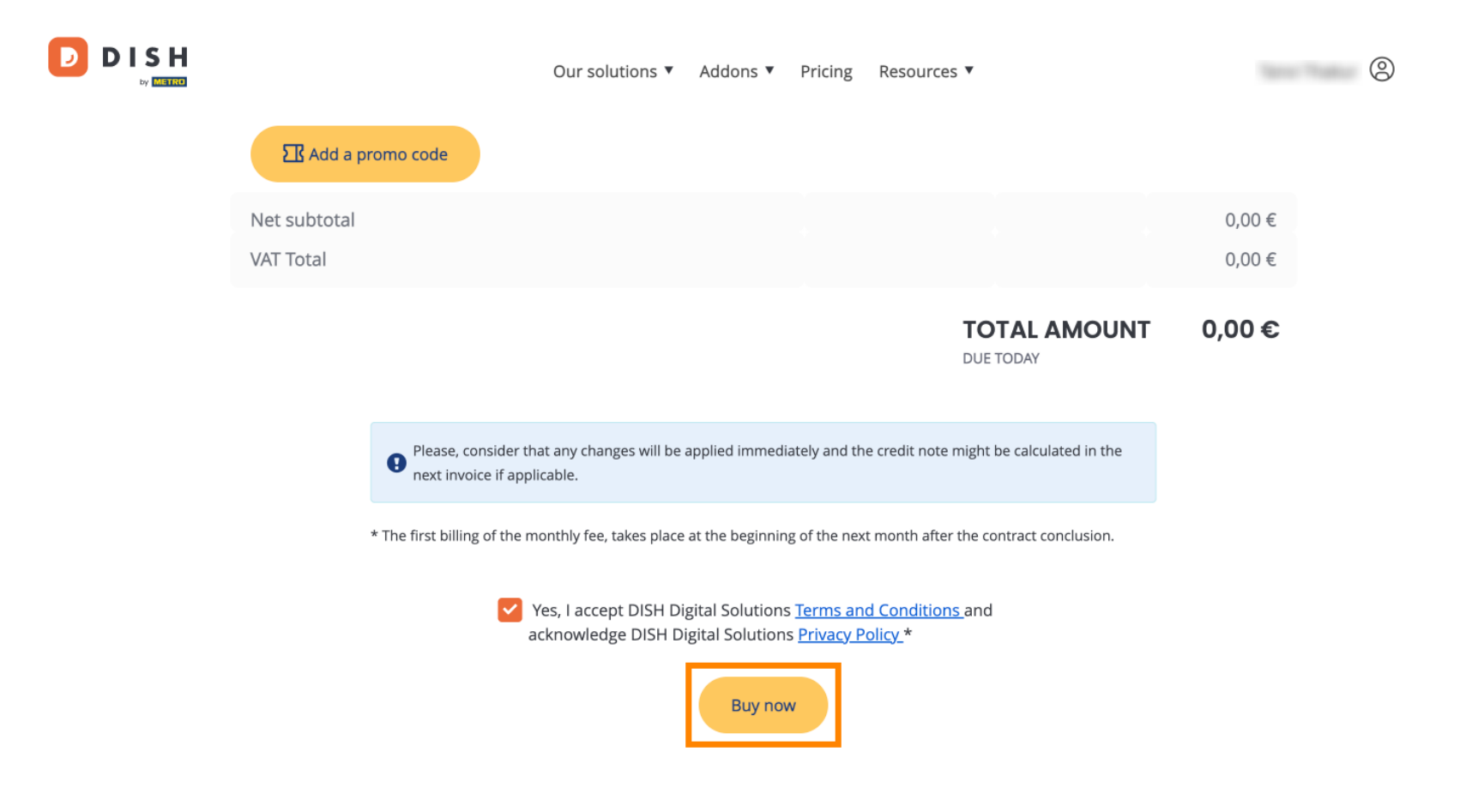

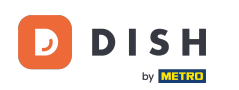

Se va deschide apoi configurarea plății. Selectați metoda de plată preferată făcând clic pe câmpul respectiv.

## D D I S H

# **PAYMENT SETUP**

#### Payment Details

When you enter your payment information in DISH, your payment information will be saved to use again in the future. When you start a subscription, your preferred payment method will continue to be charged until you cancel your subscription.

When you save your payment information in DISH, we'll store your information securely. If you chose credit card, a small amount will be charged from your card to verify the validity of your card and to enable a recurring payment. This small amount will be returned immediately after a successful transaction. It might take a few days until it is recognised by your bank. This will only apply to credit card payments. All other payment methods don't require this process.

#### Authorized Amount

EUR 1

#### **Payment Methods**

Please select preferred payment method.

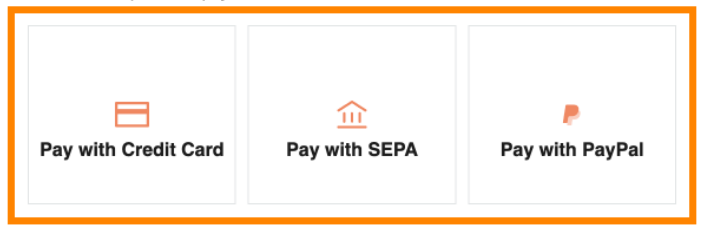

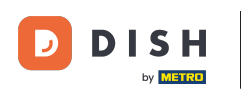

După ce ați ales metoda de plată și ați introdus detaliile, faceți clic pe Plătiți pentru a plasa comanda.

## D D I S H

# **PAYMENT SETUP**

#### **Payment Details**

When you enter your payment information in DISH, your payment information will be saved to use again in the future. When you start a subscription, your preferred payment method will continue to be charged until you cancel your subscription.

When you save your payment information in DISH, we'll store your information securely. If you chose credit card, a small amount will be charged from your card to verify the validity of your card and to enable a recurring payment. This small amount will be returned immediately after a successful transaction. It might take a few days until it is recognised by your bank. This will only apply to credit card payments. All other payment methods don't require this process.

| Authorized Amount        | EUR 1                 |
|--------------------------|-----------------------|
| Payment with Credit Card | Change Payment Method |
| John Doe                 | -                     |
| Pay                      |                       |

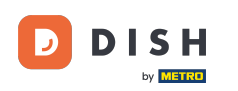

Apoi veți fi direcționat către pagina de succes a plății.

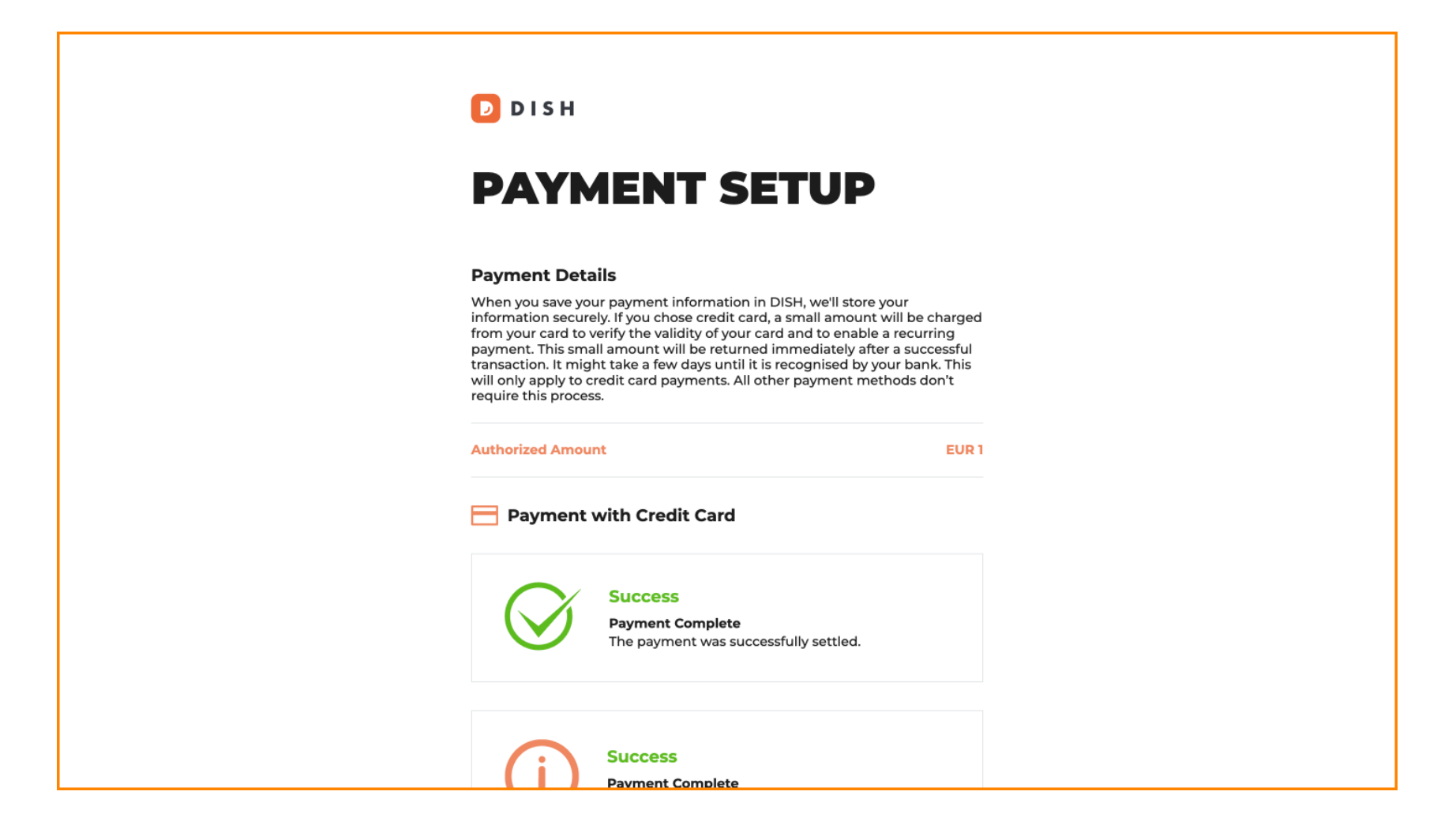

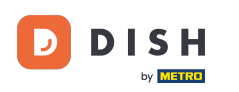

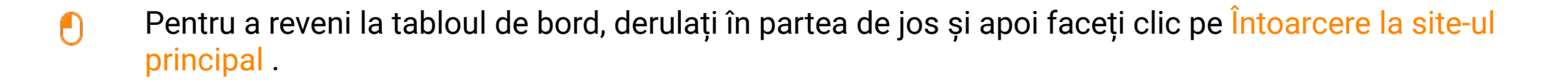

#### **Payment Details**

When you save your payment information in DISH, we'll store your information securely. If you chose credit card, a small amount will be charged from your card to verify the validity of your card and to enable a recurring payment. This small amount will be returned immediately after a successful transaction. It might take a few days until it is recognised by your bank. This will only apply to credit card payments. All other payment methods don't require this process.

| Authorized Amou | Int                                                                  | EUR 1 |
|-----------------|----------------------------------------------------------------------|-------|
| Payment         | with Credit Card                                                     |       |
| $\bigotimes$    | Success<br>Payment Complete<br>The payment was successfully settled. |       |
| (j              | Success<br>Payment Complete<br>The payment was successfully settled. |       |

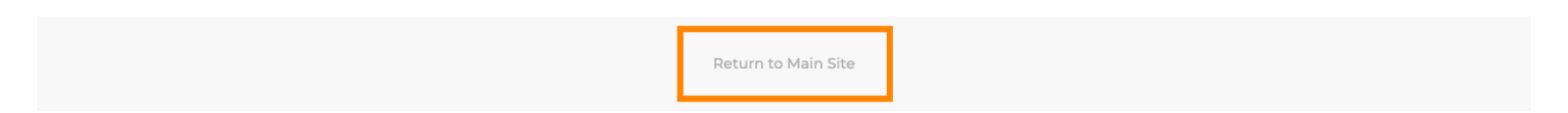

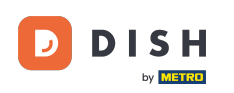

Apoi, puteți deschide instrumentele și accesa noile funcții făcând clic pe butonul respectiv Începeți .

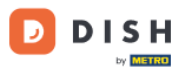

Our solutions ▼ Addons ▼ Pricing Resources ▼

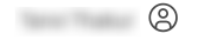

## Your order is ready

You should have received a confirmation email with all the information needed. Please keep it as a future reference. If you can't see it please check your spam folder.

DISH Professional Reservation Plan

DISH RESERVATION

**DISH WEBSITE** 

DISH WEBLISTING

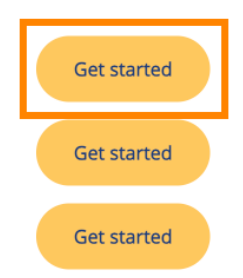

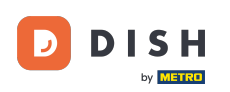

Asta este. Ați finalizat tutorialul și acum știți cum să vă actualizați pachetul DISH.

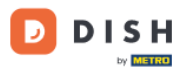

Our solutions ▼ Addons ▼ Pricing Resources ▼

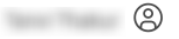

## Your order is ready

You should have received a confirmation email with all the information needed. Please keep it as a future reference. If you can't see it please check your spam folder.

DISH Professional Reservation Plan

DISH RESERVATION

**DISH WEBSITE** 

DISH WEBLISTING

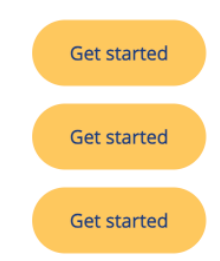

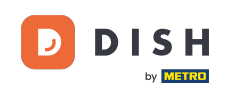

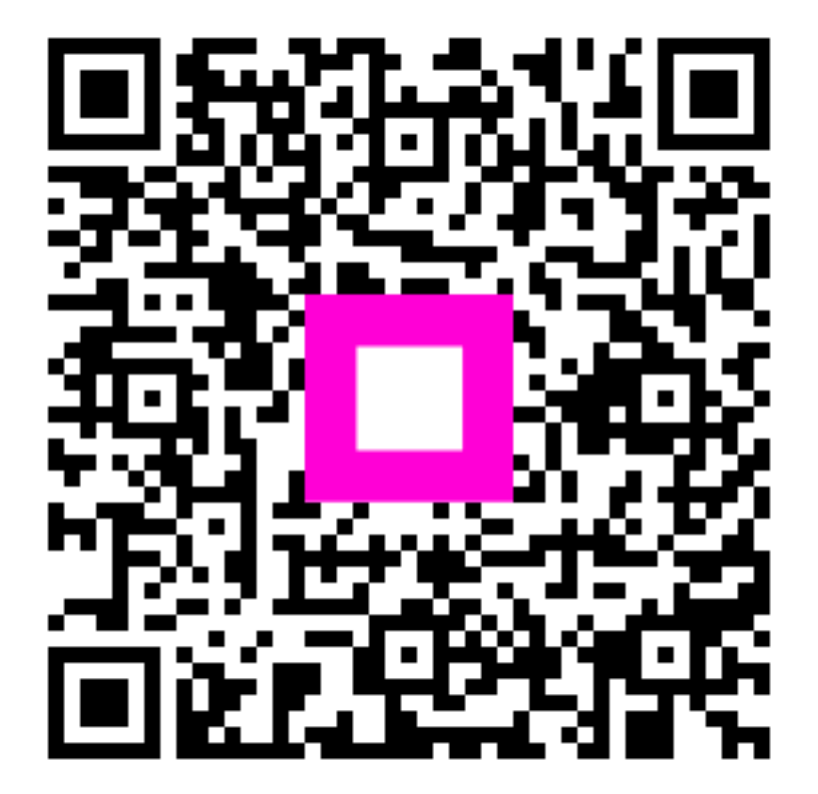

Scanați pentru a accesa playerul interactiv